# Completing the Student Profile.

General overview. Check with your local Dollars for Scholars for specific instructions.

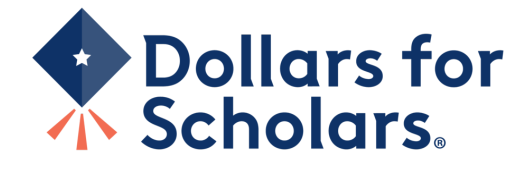

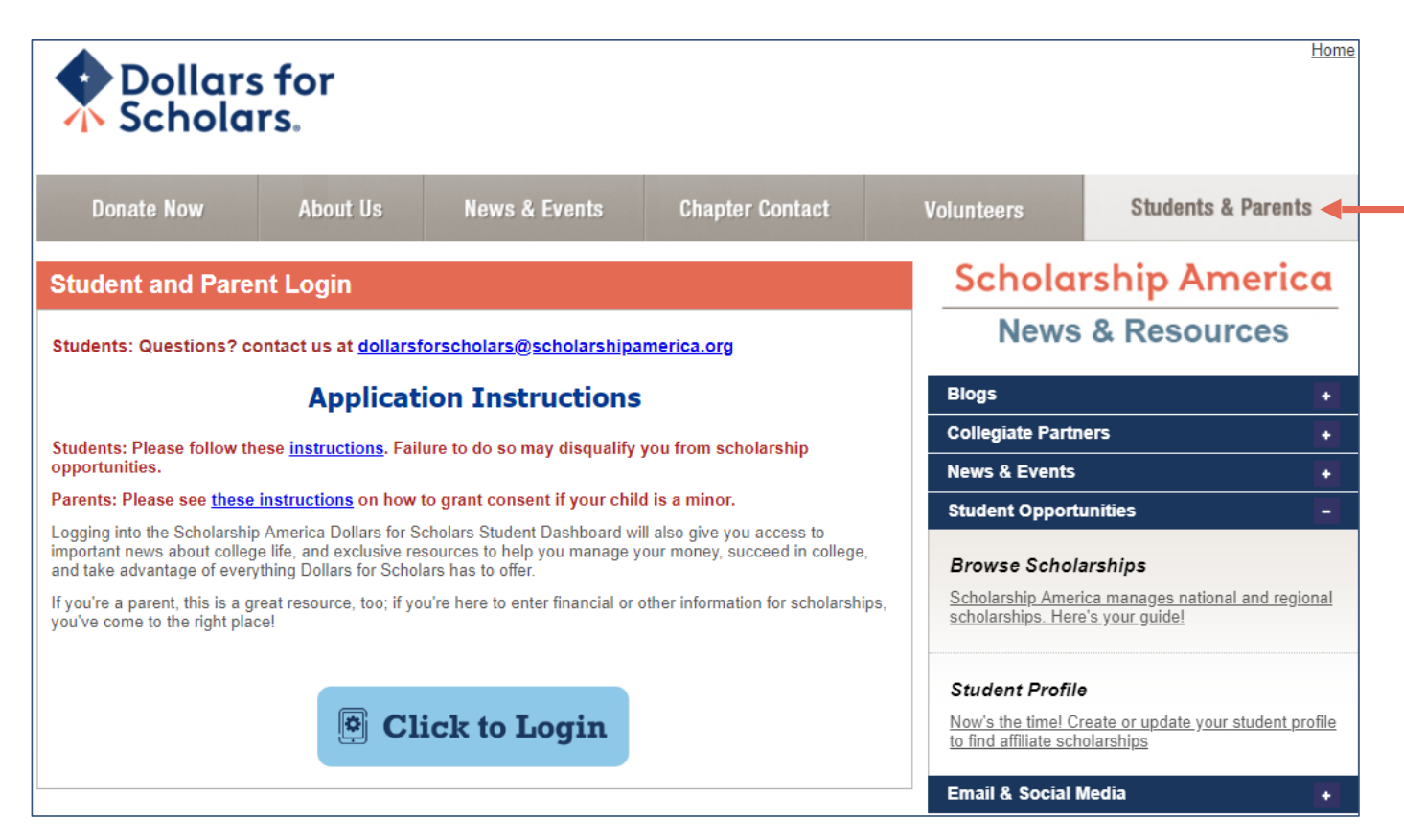

- Visit ANY local Dollars for Scholars website.
- Click on the student and parent login tab.
- Look for and follow any specific instructions provided by your local Dollars for Scholars on the web page.

<sup>• &</sup>quot;Click to Login."

| <b>Dol</b> | lars for |
|------------|----------|
| 🐴 Sch      | olars.   |

### The Scholarship America Dollars for Scholars Student Center

Welcome to the Scholarship America Dollars for Scholars Student Center! Your profile here will allow you to match to and apply for scholarships managed by your local Dollars for Scholars affiliate.

In order to be eligible for Dollars for Scholars scholarships, you need to have a Dollars for Scholars affiliate serving your area. (<u>Click here to search</u> before you get started.) We encourage you to go to the Students & Parents Tab of your local Dollars for Scholars affiliate website for specific instructions on applying and deadlines.

If there's no Dollars for Scholars affiliate in your area, you will not be eligible for a Dollars for Scholars scholarship. You can still create a profile to access financial aid resources, college guidance and application tips. We also encourage you to check out the <u>national</u> and <u>regional scholarships</u> managed by Scholarship America.

If you have a profile, log in below. Don't have an account yet? Create one here.

Didn't receive the login email? Click the gray support button on the left side of the screen.

![](_page_2_Figure_7.jpeg)

### Parents

Parents: Click Here to Log In

School Officials

School Officials: Click Here to Log In

References

References: Click Here to Log In

If you don't already have an account, create one here.

![](_page_3_Picture_0.jpeg)

## Welcome To Scholarship America Student Center

Thank you for your interest in Scholarship America Dollars for Scholars. To get started on your profile, find your high school in the list below using the available filters and click the "Choose This School" button to the right of it.

- If you are/were home schooled enter "Home Schooled" into the High School Name field and crect the option that appears.
- If you received your GED, please enter "GED" into the High School Name field and extect the generic GED option that appears.
- If you graduated from an **international high school**, please enter "International School" into the High School Name and select the Not in USA filter in the State drop down and select the option that appears.
- If you CANNOT FIND YOUR HIGH SCHOOL, please click on the gray Support tab on the left side of the screen and send us your school's name and location so we can add it to our database.

| High Saint Croix Falls City School Name | State Wisc                 | onsin • ZIP                        |
|-----------------------------------------|----------------------------|------------------------------------|
| Showing 1 record(s).                    |                            |                                    |
| High School Name                        | City                       | State ZIP                          |
| SAINT (ST.) CROIX FALLS HIGH<br>SCHOOL  | SAINT (St.) CROIX<br>FALLS | Wisconsin 54024 Choose This School |
|                                         |                            |                                    |

- Start by entering the name of your high school.
- If your school name returns too many results, you can filter by the city, state, or zip code of your school.
- Click "Choose This School" where your high school appears.

![](_page_4_Picture_0.jpeg)

| pport button on the bottom left side of the screen to submit a h | ted. Please use a n<br>elp ticket to us with | on-school email address. Click on the<br>the details of your issue/question. |
|------------------------------------------------------------------|----------------------------------------------|------------------------------------------------------------------------------|
| ubmit Cancel                                                     |                                              |                                                                              |
| * * Legal First Name 🕢                                           |                                              |                                                                              |
| * * Legal Last Name 🕜                                            | -                                            |                                                                              |
| * Primary State or Province                                      | Select                                       | Ŧ                                                                            |
| * * Primary Address Line 1 🕜                                     | -                                            |                                                                              |
| Primary Address Line 2                                           | -                                            |                                                                              |
| Primary Apartment                                                |                                              |                                                                              |
| ** Primary City 🕢                                                | Search                                       |                                                                              |
| * * Primary County                                               | Select                                       | Ŧ                                                                            |
| * ZIP or Postal Code                                             |                                              |                                                                              |
| ** Which school district do you reside in? 🕜                     | Search                                       |                                                                              |
| * * Birthdate (mm/dd/yyyy)                                       | -                                            |                                                                              |
| * * Email Address 👔                                              | -                                            |                                                                              |
| * * Confirm Email Address                                        | -                                            |                                                                              |
| * * Primary Phone Number                                         | <del>###-###-####</del>                      |                                                                              |
| Primary Phone Text Capable - check box                           |                                              |                                                                              |
| ** Opt in for Text Messages from local Chapter, Primary Phone? 🕜 | © Yes ◎ No                                   |                                                                              |
| * Current Grade Level                                            | Select                                       | •                                                                            |
| * * Year Graduated/ Expected Graduation from High<br>School      | Select                                       | •                                                                            |
|                                                                  | Coloct                                       |                                                                              |

\*\* I understand that my online profile contains

confidential personal data. I hereby authorize Dollars for Scholars to review the information in my profile for the purpose of determining my eligibility for scholarships.

I also understand and agree that Dollars for Scholars may transfer, store and process my profile data in any of its offices in conjunction with the selection process for a scholarship.

I verify that I have read, understand, and agree to the guidelines for this program. I understand that I may withdraw my consent to processing at any time by contacting Scholarship America Dollars for Scholars but that doing so will impact Dollars for Scholars' ability to consider my application. By registering for an account, I consent to the statements above and to the guidelines for the Dollars for Scholars program, and I consent to receive relevant electronic communications from Scholarship America.

Submit Cancel

- Fill in all the fields with • the appropriate information.
- Read the terms and • conditions, check the box to agree to them, and then "Submit."
- An email will be sent to • you with your login information. Check other folders (Junk/ SPAM/etc.) if the email is not found in your Inbox.

#### Dear Marty McFly,

Thanks for registering for the Scholarship America Dollars for Scholars student center. Please follow the link below and use the information listed to get log into your account. When you first log in, you will be prompted with a popup asking you to set your password at which point you can set it to whatever you want to use going forward. After you set your password, you can complete your profile and start submitting to scholarships!

Login page: https://public.dollarsforscholars.org/index.php?action=userLogin

Email:: martymcfly@gmail.com Temporary Password: 887560aee637464064fa

Instructions for completeing the profile can be found here.

If you have any questions or run into any issues while completing your profile, you can reply to this email with the details of your question/issue and we will get back to you as soon as we can.

Dollars for Scholars® Scholarship America®

| t your password    |  |                  |
|--------------------|--|------------------|
| * Password         |  |                  |
| * Confirm Password |  |                  |
|                    |  | Cause Deservered |

The email you receive will provide a link to the login page and a temporary password.

> When you first log in, a popup will ask you to set your password. Enter the password you want to use moving forward, and click "Save Password."

| Dollars for<br>Scholars.                                                                                                    |                                                                                                    |
|----------------------------------------------------------------------------------------------------|----------------------------------------------------------------------------------------------------|
| The Scholarship America Dollars for Scholars Student Center                                                                                                    | Parents                                                                                                    |
| Welcome to the Scholarship America Dollars for Scholars Student Center! Your profile<br>here will allow you to match to and apply for scholarships managed by your local Dollars<br>for Scholars affiliate.                                                                                                    | Parents: <u>Click Here to Log In</u>                                                                                                    |
| In order to be eligible for Dollars for Scholars scholarships, you need to have a Dollars for Scholars affiliate serving your area. (Click here to search before you get started.) We encourage you to go to the Students & Parents Tab of your local Dollars fo Scholars affiliate website for specific instructions on applying and deadlines.     | School Officials: <u>Click Here to Log In</u> References                                                                                                    |
| If there's no Dollars for Scholars affiliate in your area, you will not be eligible for a Dollar for Scholars scholarship. You can still create a profile to access financial aid resources, college guidance and application tips. We also encourage you to check out the <u>national and regional scholarships</u> managed by Scholarship America. | S References: <u>Click Here to Log In</u>                                                                                                    |
| If you have a profile, log in below. Don't have an account yet? Create one here.                                                                                                    |                                                                                                    |
| Didn't receive the login email? Click the gray support button on the left side of the scree                                                                                                    | n.                                                                                                    |
| Student Login  * Email Address Password Login Forgot Password?                                                                                                    |                                                                                                    |
| Please enter the email addres<br>Password button. Be sure yo<br>beginning or end. When com<br>get back into your account al<br>inbox within a couple minute<br>Email Address                                                                                                    | es you used on your account and click the Reset<br>ur email is typed correctly without any spaces at the<br>plete, an email will be sent to you with a link to follow to<br>nd set a new password. If you don't see this email in your<br>s, be sure to check spam. |

If you have forgotten your password, click "Forgot Password?"

•

- Turn-off pop-up blockers in ٠ your browser.
- Enter the email address • associated with your Dollars for Scholars account.
- Click "Reset Password" and • an email will be sent to you with instructions to set a new password.

# Dollars for Scholars.

Welcome, Marty McFly Your Chapter Matches click below to view their website NA9999 - National Scholarships - DFS Test - Test Training Dollars for Scholars

### My Dashboard

### My Information

### Your profile is 95% complete.

You still have an incomplete profile. You will reach 100% complete when all the starred (\*) items in each section are complete, however you may still apply for scholarships with less than 100% complete. If you do not complete your profile, you may not qualify for all scholarships.

#### Work on Profile

To have a complete profile, the following supplementary information may be required. Request this information by going to the appropriate section of your profile. Current status of these pieces are:

<u>Financial Information</u> from Parent or Guardian: Requested <u>Transcript Information</u>: Submitted <u>Recommendation</u> from Reference: Submitted <u>Consent</u> from Parent or Guardian: Consent Granted

Scholarships I've Applied for this Year: 1

#### My Scholarships

Search for Scholarships

Search to see if you match to or if there are any updates to any open scholarships.

Check this section often, as scholarships open and close all the time. We recommend you check back weekly so you do not miss any new opportunities. My Opportunities

# Back Next Look here for announcements from your Chapter

Enterprise Education Foundation Scholarship Program: Renewable \$5,000 awards for select Minnesota high school seniors.

Logout

Help

GE-Reagan Foundation Scholarehlp: Renewable \$10,000 awards for high school seniors

Wells Fargo Scholarship Program for People with Disabilities: Renewable scholarships for students with disabilities to obtain the education or training.

Read More

### Back Next

#### My Scholarship News

Look here for news from Scholarship America

The Buay Student's Guide to Balancing Work and College: While working during college is a fact of life, it's vital to keep school and work in balance. Here are a few strategies we've discovered to do so.

Tips for Managing Money in College:We asked financial professionals across the country to tell us about their go-to tips for managing money in college to help take out some of that guesswork.

Scholarships for College Students Exist - Here's How You Can Find Them: The scholarship search doesn't end just because you're beyond freshman year. Here's our guide to finding and earning scholarships when you're already in college.

Read More

Back Next

My Resources

Back Next Look here for information from Scholarship

# The Dashboard lets you:

- View your local Dollars for
  Scholars under Your Chapter
  Matches. Click the name to be directed to their website.
- **My Information:** View your progress and follow the link to complete your profile.
- **My Opportunities:** View other scholarship opportunities that you may be eligible for.
- My Scholarship News & My Resources: View and use other national news and resources.
- My Scholarships: Search for scholarships.

| My Information - Basic     | : Info                                                                           |                                                                                      |  |  |
|----------------------------|----------------------------------------------------------------------------------|--------------------------------------------------------------------------------------|--|--|
| My Information             | You must complete all the double start<br>and you must complete all of the singl | red (**) items in order to submit the for<br>e starred (*) items to move your progre |  |  |
| Basic Info                 | optional.                                                                        |                                                                                      |  |  |
| Additional Info            |                                                                                  |                                                                                      |  |  |
| Schools                    | Click here to change your email address.                                         |                                                                                      |  |  |
| GPA                        | ** Legal Last Name 🕢                                                             | McFly                                                                                |  |  |
| Class Rank                 | ** Legal First Name 💡                                                            | Marty                                                                                |  |  |
|                            | Middle Name                                                                      |                                                                                      |  |  |
| Test Scores                | Middle Name 2                                                                    |                                                                                      |  |  |
| Activities                 | Salutation                                                                       | Select 🔻                                                                             |  |  |
| Awards                     | Suffix                                                                           |                                                                                      |  |  |
| I Employment               | Preferred Name/ Nickname                                                         |                                                                                      |  |  |
| Employment                 | ** Country                                                                       | United States                                                                        |  |  |
| Documents                  | * * Primary State or Province                                                    | Minnesota 👻                                                                          |  |  |
| Parent/Guardian            | * * Primary Address Line 1 💡                                                     | 123 Hilldale                                                                         |  |  |
| Info                       | Primary Address Line 2                                                           |                                                                                      |  |  |
| Einancial Info             | Primary Apartment                                                                |                                                                                      |  |  |
|                            | ** Primary County                                                                | AITKIN 👻                                                                             |  |  |
| Goals Essay                | ** Primary City 💡                                                                | Search Deselect                                                                      |  |  |
| Unusual                    |                                                                                  | DULUTH                                                                               |  |  |
| Circumstances              | Primary City (if not found in above list)                                        |                                                                                      |  |  |
| Essay                      | * * ZIP or Postal Code                                                           | 00011                                                                                |  |  |
| Transcripts                | ** Which school district do you reside in? ?                                     | Search Deselect                                                                      |  |  |
| References                 | -                                                                                | AITKIN PUBLIC SCHOOL DISTRICT                                                        |  |  |
| Liele                      | * Time at Current Address                                                        | 5:17 pm                                                                              |  |  |
| нер                        | * * Email Address 💡                                                              | martinmcfly@hilldale.not.email.com                                                   |  |  |
| ly Scholarshine            | * * Confirm Email Address                                                        | martinmcfly@hilldale.not.email.com                                                   |  |  |
| iy scholarships            | * * Primary Phone Number                                                         | 123-123-1231                                                                         |  |  |
| <u>ly Opportunities</u>    | Primary Phone Text Capable - check box                                           |                                                                                      |  |  |
| <u>ly Scholarship News</u> | ** Opt in for Text Messages from local Chapter,<br>Primary Phone?                | ⊙ Yes ⊛ No                                                                           |  |  |
| A. Deseurose               | Alternate Phone Number                                                           | #### #### #####                                                                      |  |  |
| <u>ily Resources</u>       | Alternate Phone Text Capable - check box                                         |                                                                                      |  |  |
|                            | Opt in for Text Messages from local Chapter,                                     | e Mar e Na                                                                           |  |  |

- When completing your profile, notice the progress bars – The color indicates the level of completeness of each section.
  - Red = Not started
  - Yellow = Started but not completed
  - Green = Complete

#### My Information - Basic Info You must complete all the double starred (\*\*) items in order to submit the form My Information and you must complete all of the single starred (\*) items to move your progress towards 100%. All other items are helpful in matching to scholarships, but Basic Info optional. Additional Info Click here to change your email address. Schools \* \* Legal Last Name 👩 GPA McFly I \*\* Legal First Name 👩 Marty Class Rank Middle Name Test Scores Middle Name 2 Activities I Salutation - Select -\* Suffix Awards Preferred Name/ Nickname Employment \* \* Country United States Documents \*\* Primary State or Province Minnesota Ŧ \*\* Primary Address Line 1 👔 123 Hilldale Parent/Guardian I Info Primary Address Line 2 Primary Apartment Financial Info \* \* Primary County AITKIN Ŧ L Goals Essay \*\* Primary City 👩 Search Deselect Unusual DULUTH Circumstances L Primary City (if not found in above list) Essay \* \* ZIP or Postal Code 00011 Transcripts \* \* Which school district do you reside in? 👩 Search Deselect AITKIN PUBLIC SCHOOL DISTRICT References \* Time at Current Address 5:17 pm Help L \* \* Email Address 🕜 martinmcfly@hilldale.not.email.com \*\* Confirm Email Address martinmcfly@hilldale.not.email.com **My Scholarships** \* \* Primary Phone Number 123-123-1231

Items marked with a double \*\* are required to move on from each section.

### **My Information - Schools**

| <u>My</u>       | Information                                                                                    | You must complete all the double starred (**) items in order to submit the form<br>and you must complete all of the single starred (*) items to move your progress<br>towards 100%. All other items are helpful in matching to scholarships, but |                 |  |  |  |
|-----------------|------------------------------------------------------------------------------------------------|----------------------------------------------------------------------------------------------------|-----------------|--|--|--|
|                 | Basic Info                                                                                     | optional.                                                                                                    |                 |  |  |  |
|                 | Additional Info                                                                                | Grade Level                                                                                                    |                 |  |  |  |
| Þ               | Schools                                                                                        | ** Current Grade Level Senior in High School                                                                                                    |                 |  |  |  |
|                 | GPA                                                                                            |                                                                                                    |                 |  |  |  |
|                 | Class Rank                                                                                     | Hide High School Information                                                                                                    |                 |  |  |  |
| i               | Test Scores                                                                                    | ** Year Graduated/ Expected Graduation from<br>High School                                                                                                    | 2019 💌          |  |  |  |
|                 | Activities                                                                                     | * * High school you graduated from/expect to<br>graduate from/last attended                                                                                                    | Search Deselect |  |  |  |
|                 | Awards                                                                                         | OSSEO SENIOR HIGH -                                                                                                    |                 |  |  |  |
|                 | Employment                                                                                     | I received my GED                                                                                                    |                 |  |  |  |
| i               | Documents                                                                                      | College Information                                                                                                    |                 |  |  |  |
| Parent/Guardian |                                                                                                | * Intended College 1                                                                                                    | Select          |  |  |  |
|                 | Info                                                                                           | * Intended College App Status 1                                                                                                    | Select 🔻        |  |  |  |
|                 | Financial Info                                                                                 | Intended College 2                                                                                                    | Select          |  |  |  |
|                 |                                                                                                | Intended College App Status 2                                                                                                    | Select          |  |  |  |
|                 | Goals Essay                                                                                    | Intended College 3                                                                                                    | Select          |  |  |  |
|                 | Unusual                                                                                        | Intended College App Status 3                                                                                                    | Select 💌        |  |  |  |
|                 | * What type of post-secondary institution (if any)<br>are you attending/plan to attend? Select |                                                                                                    | Select 🔻        |  |  |  |
|                 | Essay                                                                                          | * Anticipated Year Graduation from College                                                                                                    | Select 🔻        |  |  |  |
|                 | Transcripts                                                                                    | * Intended/Current Major 1                                                                                                    | Select          |  |  |  |
|                 | Deference                                                                                      | Intended/Current Major 2                                                                                                    | Select          |  |  |  |
|                 | References                                                                                     | Intended/Current Major 3                                                                                                    | Select          |  |  |  |
|                 | Help                                                                                           | Intended/Current Major 4                                                                                                    | Select          |  |  |  |
|                 |                                                                                                | Intended/Current Major 5                                                                                                    | Select          |  |  |  |

- Items marked with a single star \* are factored into your profile completion percentage.
- Complete all starred fields to move your profile to 100% completion.
- NOTE: Being 100% does NOT mean you have applied to a scholarship.

| <u>My</u> | Information<br>Basic Info | You must complete all the double starre<br>and you must complete all of the single<br>towards 100%. All other items are help<br>optional. | ed (**) items in order to submit the form<br>e starred (*) items to move your progress<br>ful in matching to scholarships, but |  |  |  |  |
|-----------|---------------------------|----------------------------------------------------------------------------------------------------|----------------------------------------------------------------------------------------------------|--|--|--|--|
| 1         | Additional Info           |                                                                                                    |                                                                                                    |  |  |  |  |
| 4         | Schools                   | When entering GPA, you will also need                                                                                                    | to enter the Scale. The scale can be                                                                                           |  |  |  |  |
|           |                           | found on your transcript or by asking a school official such as a guidance                                                                |                                                                                                    |  |  |  |  |
| ►         | GPA                       | counselor. For example, your high school could have a 4.0 scale and you                                                                   |                                                                                                    |  |  |  |  |
| 1         | Class Rank                | 100%, you would enter 100. Or if you of                                                                                                   | checked the box that your school uses                                                                                          |  |  |  |  |
| i         | Test Scores               | Weighted GPAs, you would enter your                                                                                                    | weighted GPA and your school's                                                                                                 |  |  |  |  |
| 1         | Activities                | weighted of A scale.                                                                                                    |                                                                                                    |  |  |  |  |
| i.        | Awards                    | If your school used the same GPA scal                                                                                                    | le for all grade levels, check the box that                                                                                    |  |  |  |  |
| I.        | Employment                |                                                                                                    | cale for all grade levels.                                                                                                    |  |  |  |  |
| 1         | Documents                 | * * GPA information available                                                                                                    | I have high- throad GPA ir -                                                                                                   |  |  |  |  |
| ÷.        | Parent/Guardian           | My school uses weighted GPAs                                                                                                    |                                                                                                    |  |  |  |  |
|           | Info                      | My school used the same GPA scale for all grade<br>levels                                                                                 |                                                                                                    |  |  |  |  |
| 1         | Financial Info            | Grade 9 GPA 💡                                                                                                    |                                                                                                    |  |  |  |  |
| 11        | Goals Essay               | Grade 9 GPA Scale                                                                                                    |                                                                                                    |  |  |  |  |
|           | Goals Essay               | Grade 10 GPA 💡                                                                                                    |                                                                                                    |  |  |  |  |
|           | Unusual                   | Grade 10 GPA Scale                                                                                                    |                                                                                                    |  |  |  |  |
|           | Circumstances             | Grade 11 GPA 😮                                                                                                    |                                                                                                    |  |  |  |  |
|           | Essay                     | Grade 11 GPA Scale                                                                                                    |                                                                                                    |  |  |  |  |
|           | Transcripts               | Grade 12 GPA 🕜                                                                                                    |                                                                                                    |  |  |  |  |
| 1         | References                | Grade 12 GPA Scale                                                                                                    |                                                                                                    |  |  |  |  |
| ÷.        | Help                      | ** Cumulative HS GPA 💡                                                                                                    | 3.68                                                                                                    |  |  |  |  |
|           | neih                      | ** Cumulative HS GPA Scale ?                                                                                                    | 4.00                                                                                                    |  |  |  |  |
| <u>My</u> | Scholarships              | Save and Continue Save and Go To Dashboard                                                                                                | 3.08                                                                                                    |  |  |  |  |

00

# • Accuracy is important.

- If you have a weighted GPA, make sure you check this box.
- Enter your GPA and the GPA scale as shown on your transcript or check with your School Official/ Counselor.

| nformation                                                                                                    | You must complete all the double sta<br>and you must complete all of the sin | arred (**) items i<br>gle starred (*) it | n order to submit th<br>ems to move your p |
|----------------------------------------------------------------------------------------------------|------------------------------------------------------------------------------|------------------------------------------|--------------------------------------------|
| Basic Info                                                                                                    | <ul> <li>towards 100%. All other items are he optional.</li> </ul>           | elpful in matchin                        | ig to scholarships, t                      |
| Additional Info                                                                                                    | * Does your school rank students?                                            | Yes                                      | *                                          |
| Schools                                                                                                    | * What system does your school use? 💡                                        | Integer                                  | *                                          |
| GPA                                                                                                    | Ranking System If Other                                                      | 40                                       |                                            |
| Class Rank                                                                                                    | * Class Size                                                                 | 68                                       |                                            |
| Test Scores                                                                                                    |                                                                              | 5                                        |                                            |
| Activities                                                                                                    | Save and Continue Save and Go to Dashboard                                   |                                          |                                            |
|                                                                                                    |                                                                              |                                          |                                            |
| Awards                                                                                                    | -                                                                            |                                          |                                            |
| Awards<br>Employment                                                                                                    | -                                                                            |                                          |                                            |
| Awards<br>Employment<br>Documents                                                                                                    | -                                                                            |                                          |                                            |
| Awards<br>Employment<br>Documents<br>Parent/Guardian<br>Info                                                                                                    |                                                                              |                                          |                                            |
| Awards<br>Employment<br>Documents<br>Parent/Guardian<br>Info<br>Financial Info                                                                                  |                                                                              |                                          |                                            |
| Awards<br>Employment<br>Documents<br>Parent/Guardian<br>Info<br>Financial Info<br>Goals Essay                                                                   |                                                                              |                                          |                                            |
| Awards<br>Employment<br>Documents<br>Parent/Guardian<br>Info<br>Financial Info<br>Goals Essay<br>Unusual<br>Circumstances<br>Essay                              |                                                                              |                                          |                                            |
| Awards<br>Employment<br>Documents<br>Parent/Guardian<br>Info<br>Financial Info<br>Goals Essay<br>Unusual<br>Circumstances<br>Essay<br>Transcripts               |                                                                              |                                          |                                            |
| Awards<br>Employment<br>Documents<br>Parent/Guardian<br>Info<br>Financial Info<br>Goals Essay<br>Unusual<br>Circumstances<br>Essay<br>Transcripts<br>References |                                                                              |                                          |                                            |

# Some scholarships require Class Rank information.

- Class Rank may be used along with GPA information.
- If your school ranks students, select the system used.
- If your school does not rank students, select "No".

![](_page_13_Figure_0.jpeg)

| My        | Information - Activit                                          |                                                                                                    |                                                                  |  |  |
|-----------|----------------------------------------------------------------|----------------------------------------------------------------------------------------------------|------------------------------------------------------------------|--|--|
| <u>My</u> | Information<br>Basic Info<br>Additional Info<br>Schools<br>GPA | cmation       Click the "Enter Activities Information" button to complete this section. Please list all school activities in which you have participated during the past 4 years (e.g. student government, music, sports, etc.) as well as all community activities in which you have participated without pay during the past 4 years (e.g., Red Cross, church work, etc.). Make sure to include all of your activities, as it may affect your eligibility for scholarships.         hools       Activity Name         Activity Type |                                                                  |  |  |
| li        | Class Rank                                                     | Save and Continue Save and Go To Dashboard                                                                                                    |                                                                  |  |  |
|           | Test Scores<br>Activities<br>Awards                            | You must complete all the double starred (**) items in order to a complete all of the single starred (*) items to move your progre are helpful in matching to scholarships, but optional.                                                                                                    | submit the form and you must<br>ss towards 100%. All other items |  |  |
| li        | Employment                                                     | ** Activity Type Select                                                                                                    |                                                                  |  |  |
|           | Documents                                                      | ** Activity 😮                                                                                                    | •                                                                |  |  |
|           | Parent/Guardian                                                | ** Number of Years 💡                                                                                                    |                                                                  |  |  |
|           | Info                                                           | * * Total hours spent on this activity per year (?)                                                                                                    |                                                                  |  |  |
|           | Financial Info                                                 | * Activity Description                                                                                                    |                                                                  |  |  |
|           | Goals Essay                                                    |                                                                                                    |                                                                  |  |  |
|           | Unusual<br>Circumstances                                       |                                                                                                    |                                                                  |  |  |
|           |                                                                | ** Activity Organization Name                                                                                                    |                                                                  |  |  |
|           |                                                                | Activity Organization Address                                                                                                    |                                                                  |  |  |
|           |                                                                | Activity Start Date                                                                                                    |                                                                  |  |  |
|           |                                                                | Activity End Date () If applicable                                                                                                    |                                                                  |  |  |
|           |                                                                | How many hours of this activity were necessary for Graduation?                                                                                                    |                                                                  |  |  |
|           |                                                                | Awards, Honors, Offices                                                                                                    |                                                                  |  |  |
|           |                                                                | Please enter all awards, honors, or offices you've received for<br>Type Description Year<br>Select Select<br>Add New                                                                                                    | this activity.                                                   |  |  |
|           |                                                                |                                                                                                    | we and Add Another Activity Submit Cancel                        |  |  |

Enter all school and non-school related extracurricular activities for the last four years (church, sports, volunteering, etc.).

> This Activity form appears when you click "Add an activity."

- The required fields are indicated by \*\*.
- When entering an Athletic Activity you will also need to enter a Level of Involvement.
- Make sure to enter any Awards, Honors, or Offices held associated with this activity.

| My | My Information - Employment |                                                                                                    |                    | Enter all Employment history and     |  |
|----|-----------------------------|----------------------------------------------------------------------------------------------------|--------------------|--------------------------------------|--|
| My | <u>/ Information</u>        | Click the "Enter Employment Information" button to complete this section.<br>Please list all employment for which you were paid during the past 4 years. |                    | information from the last four years |  |
|    | Basic Info                  | scholarships.                                                                                                    |                    |                                      |  |
|    | Additional Info             | Add another Employment Revealed all my employment                                                                                                    |                    |                                      |  |
|    | Schools                     | Employer Position Hours Per Week                                                                                                    |                    |                                      |  |
|    | GPA                         | Save and Continue Save and Go To Dashboard                                                                                                    |                    |                                      |  |
|    | Class Rank                  |                                                                                                    |                    |                                      |  |
|    | Test Scores                 |                                                                                                    |                    |                                      |  |
| L  | Activities                  |                                                                                                    |                    |                                      |  |
|    | Awards                      | You must complete all the double starred (**) items i                                                                                                    | in order to submit | it the form and you must             |  |
|    | Employment                  | complete all of the single starred (*) items to move v                                                                                                   | our progress tow   | wards 100% All other items are       |  |
|    | Documents                   | helpful in matching to scholarships, but optional.                                                                                                    | our progress ton   |                                      |  |
|    | Parent/Guardian             | ** Employer                                                                                                    |                    |                                      |  |
| •  | Info                        | Position                                                                                                    |                    |                                      |  |
|    | Financial Info              | ** Start Date 😮                                                                                                    |                    |                                      |  |
|    | Goals Essay                 | ** Current Position                                                                                                    | Select             | ▼                                    |  |
|    | Unusual<br>Circumstances    | * * Hours Per Week ? Ranges will not be accepted please enter the<br>average hours per week.                                                             |                    |                                      |  |
| -  | Essay                       | Amount Earned ?                                                                                                    |                    | per hour                             |  |
|    | Transcripts                 | ** Total Months of Employment 💡                                                                                                    |                    |                                      |  |
|    | References                  | Notes                                                                                                    |                    |                                      |  |
|    | Help                        |                                                                                                    |                    |                                      |  |
|    |                             |                                                                                                    |                    |                                      |  |
|    |                             |                                                                                                    |                    |                                      |  |
|    |                             |                                                                                                    |                    |                                      |  |
|    |                             | L                                                                                                    |                    | /                                    |  |
|    |                             |                                                                                                    |                    |                                      |  |
|    |                             |                                                                                                    |                    | Save and add another Submit Cancel   |  |

| Му                      | My Information - Documents                   |                                                                                        |                                                                                              |                                                                                                |  |
|-------------------------|----------------------------------------------|----------------------------------------------------------------------------------------|----------------------------------------------------------------------------------------------|------------------------------------------------------------------------------------------------|--|
| <u>My</u>               | Information<br>Basic Info<br>Additional Info | Please use this space<br>wish the scholarship<br>Scholars chapter sch<br>requirements. | ce to attach any additional d<br>reviewers to see. If you are<br>nolarship, make sure you ch | ocuments or information you<br>e applying for a Dollars for<br>neck their wobsite for specific |  |
| ÷                       | Schools                                      | Document Name                                                                          | Document Description                                                                         | Application Year                                                                               |  |
| ÷.                      | GPA                                          |                                                                                        |                                                                                              |                                                                                                |  |
| ÷.                      | Class Rank                                   | Save and Continue                                                                      | ave and Go To Dashboard                                                                      |                                                                                                |  |
| ÷.                      | Test Scores                                  |                                                                                        |                                                                                              |                                                                                                |  |
| 1                       | Activities                                   |                                                                                        | Document Name                                                                                |                                                                                                |  |
| 1                       | Awards                                       |                                                                                        | Document Type                                                                                | Select 🔻                                                                                       |  |
| 1                       | Employment                                   |                                                                                        | Document Description                                                                         |                                                                                                |  |
| Þ                       | Documents                                    |                                                                                        |                                                                                              |                                                                                                |  |
| Parent/Guardian<br>Info |                                              |                                                                                        |                                                                                              |                                                                                                |  |
| 1                       | Financial Info                               |                                                                                        |                                                                                              | No file is surreptly upleaded                                                                  |  |
|                         | Goals Essay                                  |                                                                                        | Document                                                                                     | Upload File                                                                                    |  |
|                         | Unusual                                      |                                                                                        |                                                                                              |                                                                                                |  |

Click "Enter Document Information" to upload additional application documents.

In the pop-up, enter the Document Name, select the Document Type, enter Document Description, and upload the file.

Hannibal Dollars for Scholars awards do not require any additional documents.

٠

٠

If you're under 16 years old, you MUST HAVE parental/guardian consent to apply for scholarships.

- Enter your parent/guardian information and request consent.
- If you are 16 or older, you can still enter your parent/guardian information.

Because you are under 16, you must receive permission from a parent/guardian to complete the scholarship application process. Use the form below to enter information about your parent/guardian and then click the request consent button - this will send an email to your parent asking them to grant you permission to continue with the scholarship process.

In the rare case that you are emancipated from your parents, you would not be required to have parental permission. If you believe that you qualify, **Click here** to see if you meet the criteria.

## Consent Status: Not started

| * * Primary Parent Last Name<br>Relation |        |
|------------------------------------------|--------|
| Relation                                 |        |
|                                          |        |
| ** Primary Parent Phone Number #### #### | ++++++ |
| * * Primary Parent Email Address         |        |

| Му                                                                                                    | My Information - Financial Info |                                                                                                    |  |  |  |  |
|----------------------------------------------------------------------------------------------------|---------------------------------|----------------------------------------------------------------------------------------------------|--|--|--|--|
| My Information         In order to be considered for scholarships that make decisions based on need, you must provide information about your or your family's financial situation. Please provide the information asked for below. If you do not provide the information below you will not be eligible for any needs base |                                 |                                                                                                    |  |  |  |  |
| i                                                                                                    | Additional Info                 | scholarships.                                                                                                    |  |  |  |  |
| Í                                                                                                    | Schools                         | Test Training Dollars for Scholars uses EFC for their need based                                                                                                    |  |  |  |  |
| I.                                                                                                    | GPA                             | scholarship <sup>5</sup> . This number is found on the SAR you received after completing<br>the FAFSA. To learn more about FAFSA EFC, follow this link,<br><u>http://www.fafsa.ed.gov/</u> . |  |  |  |  |
| 1                                                                                                    | Class Rank                      |                                                                                                    |  |  |  |  |
| 1                                                                                                    | Test Scores                     | For Eligible for Pell Grant Click "Yes" if this box is checked on the SAR                                                                                                    |  |  |  |  |
| 1                                                                                                    | Activities                      | (Student Aid Report) you received when completing the FAFSA.                                                                                                    |  |  |  |  |
|                                                                                                    | Awards                          | * FAFSA EFC                                                                                                    |  |  |  |  |
|                                                                                                    | Employment                      | Eligible for Pell Grant Ves No                                                                                                    |  |  |  |  |
|                                                                                                    | Documents                       |                                                                                                    |  |  |  |  |
| I                                                                                                    | Parent/Guardian<br>Info         | save and continue do not wish to include financial information                                                                                                    |  |  |  |  |

| my information - Financial Info |                            |                                                                                                    |  |  |  |  |  |
|---------------------------------|----------------------------|----------------------------------------------------------------------------------------------------|--|--|--|--|--|
| <u>My</u>                       | Information                | In order to be considered for scholarships that make decisions based on need, you must provide information about your or your family's financial situation. Please provide the information asked for below. If you do not |  |  |  |  |  |
| 1                               | Basic Info                 | provide the information below, you will not be eligible for any needs based                                                                                                    |  |  |  |  |  |
| Ì                               | Additional Info            | scholarships.                                                                                                    |  |  |  |  |  |
| I.                              | Schools                    | Test Training Dollars for Scholars requests your parent fills out our financial                                                                                                    |  |  |  |  |  |
| 1                               | GPA                        | form for their needs based scholarships. Enter your parent info below to                                                                                                    |  |  |  |  |  |
| i                               | Class Rank                 | request the information. Your parent will receive an email with further instructions on completing this task.                                                                                                    |  |  |  |  |  |
| I.                              | Test Scores                | For Eligible for Pell Grant Click "Yes" if this box is checked on the SAR                                                                                                    |  |  |  |  |  |
| 1                               | Activities                 | (Student Aid Report) you received when completing the FAFSA.                                                                                                    |  |  |  |  |  |
| I.                              | Awards                     | Parent Information                                                                                                    |  |  |  |  |  |
| 1                               | Employment                 |                                                                                                    |  |  |  |  |  |
| 1                               | Documents                  | * Primary Parent First Name                                                                                                    |  |  |  |  |  |
|                                 | * Primary Parent Last Name |                                                                                                    |  |  |  |  |  |
|                                 | Info                       | Relation                                                                                                    |  |  |  |  |  |
| þ                               | Financial Info             | * Primary Parent Phone Number #### ####                                                                                                    |  |  |  |  |  |
| i.                              | Goals Essay                | * Primary Parent Email Address                                                                                                    |  |  |  |  |  |
| 1                               | Unusual<br>Circumstances   | Request Info from Parent ] I am legally emancipated ] I do not wish to include financial information                                                                                                    |  |  |  |  |  |

In order to be considered for need-based scholarships, you need to provide financial info.

What is shown in this section depends on what your local Dollars for Scholars requests.

• You may be asked to provide your EFC,

# OR

 Your parent's information so they can provide more detailed financial information,

# OR

 If your local Dollars for Scholars does not require financial info, the instructions will indicate this.

| My Information - Goals            | Essay                                                                                                    |
|-----------------------------------|----------------------------------------------------------------------------------------------------|
| <u>My Information</u>             | <b>Test Training Dollars for Scholars</b> requests you complete the Goals and Aspirations Essay. Check your local Dollars for Scholars chapter instructions found in the "Studente & Perente" another of their website to confirm length |
| Basic Info                        | requirements. If no instructions are provided, there is no length requirement.                                                                                                    |
| Additional Info                   |                                                                                                    |
| Schools                           | objectives and future goals.                                                                                                    |
| GPA                               |                                                                                                    |
| Class Rank                        |                                                                                                    |
| Test Scores                       |                                                                                                    |
| Activities                        |                                                                                                    |
| Awards                            |                                                                                                    |
| Employment                        |                                                                                                    |
| Documents                         | Save and Continue Save and Go To Dashboard                                                                                                    |
| Parent/Guardian<br>Info           |                                                                                                    |
| Financial Info                    |                                                                                                    |
| Goals Essay                       | -                                                                                                    |
| Unusual<br>Circumstances<br>Essay | _                                                                                                    |

# Some scholarships require a Goals and Aspirations Essay.

- Provide an essay describing your plans as they relate to your educational and career objectives.
- Please limit the essay to no more than one typewritten page.

| My Information - Unusual Circumstances Essay |                                                                                                    |  |  |  |
|----------------------------------------------|----------------------------------------------------------------------------------------------------|--|--|--|
| My Information                               | <b>Test Training Dollars for Scholars</b> requests you complete the Unusual Circumstances Essay. Check your local Dollars for Scholars chapter |  |  |  |
| Basic Info                                   | confirm length requirements. If no instructions are provided, there is no length                                                               |  |  |  |
| Additional Info                              | requirement.                                                                                                    |  |  |  |
| Schools                                      | Please describe how and when any unusual family or personal circumstances                                                                      |  |  |  |
| GPA                                          | participation in school and community activities.                                                                                              |  |  |  |
| Class Rank                                   |                                                                                                    |  |  |  |
| Test Scores                                  |                                                                                                    |  |  |  |
| Activities                                   |                                                                                                    |  |  |  |
| Awards                                       |                                                                                                    |  |  |  |
| Employment                                   |                                                                                                    |  |  |  |
| Documents                                    |                                                                                                    |  |  |  |
| Parent/Guardia                               | Save and Continue Save and Go To Dashboard                                                                                                    |  |  |  |
| Financial Info                               |                                                                                                    |  |  |  |
| Goals Essay                                  |                                                                                                    |  |  |  |
| Unusual<br>Circumstances                     | 3                                                                                                    |  |  |  |

This essay is not required, but may be completed if you believe these circumstances to be considered in making award selection.

- Provide an essay describing how and when any unusual family or personal circumstances affected you.
- Check your local Dollars for Scholars' website for length requirements of the essays. If no instructions are provided, there is no length requirement.

# My Information - Transcripts

| <u>My</u>           | Information                       | Transcript Request                                                                                                    |  |  |  |  |  |
|---------------------|-----------------------------------|----------------------------------------------------------------------------------------------------|--|--|--|--|--|
| T.                  | Basic Info                        | <b>Test Training Dollars for Scholars</b> request(s) you provide transcripts.                                                                        |  |  |  |  |  |
| Т                   | Additional Info                   | Scholarships require the submission of a school transcript or at least                                                                               |  |  |  |  |  |
| 1                   | Schools                           | and contact information of the school official who verifies your academic                                                                            |  |  |  |  |  |
| Т                   | GPA                               | record, such as a guidance counselor or registrar. Once you are finished,                                                                            |  |  |  |  |  |
| Т                   | Class Rank                        | press the Request transcript mormation button to request a transcript.                                                                               |  |  |  |  |  |
| Т                   | Test Scores                       | Transcript Information: Not Started, request transcript from School                                                                                  |  |  |  |  |  |
| Activities Official |                                   |                                                                                                    |  |  |  |  |  |
| Т                   | Awards                            | Add School Official Information                                                                                                    |  |  |  |  |  |
| 1                   | Employment                        |                                                                                                    |  |  |  |  |  |
| Т                   | Documents                         | Please note: If you want to include additional transcripts from previous schools, please upload them to the Documents section. Check with your local |  |  |  |  |  |
| I                   | Parent/Guardian<br>Info           | Dollars for Scholars to see if unofficial transcripts are acceptable.                                                                                |  |  |  |  |  |
| Т                   | Financial Info                    |                                                                                                    |  |  |  |  |  |
| Т                   | Goals Essay                       | Save and Continue Save and Go To Dashboard                                                                                                    |  |  |  |  |  |
| I                   | Unusual<br>Circumstances<br>Essay |                                                                                                    |  |  |  |  |  |
| Þ                   | Transcripts                       |                                                                                                    |  |  |  |  |  |

Some scholarships require a transcript or verified transcript information.

 Click "Add School Official Information" to request your transcript information from your Guidance Counselor.

## My Information - References

| My | Information     | Reference Request                                                                                                    |
|----|-----------------|----------------------------------------------------------------------------------------------------|
| I  | Basic Info      | Test Training Dollars for Scholars requests you provide references.                                                                           |
| ÷  | Additional Info | Scholarships require the submission of a recommendation. Make sure you                                                                        |
| Ì  | Schools         | follow any instructions provided by your local Dollars for Scholars affiliate. Please enter the name and contact information of your selected |
| I  | GPA             | reference. Once you are finished, press the "Request Recommendation"                                                                          |
| T  | Class Rank      | button to request a recommendation be completed.                                                                                              |
| I  | Test Scores     | Pacammandation from Pafaranca: Not started                                                                                                    |
| I  | Activities      |                                                                                                    |
| T  | Awards          | Add Reference Information                                                                                                    |
| I  | Employment      |                                                                                                    |
| I  | Documents       | Save and Look for Scholarships Save and Go To Dashboard                                                                                       |
|    | Parent/Guardian |                                                                                                    |

 Click "Add Reference Information" to request your recommendation.
 YOUR GUIDANCE COUNSELOR SHOULD BE USED AS THIS REFERENCE!

 You will also be asked for 2 additional references on the scholarship search page.

#### Reference Request Test Training Dollars for Scholars requests you provide references. Scholarships require the submission of a recommendation. Make sure you follow any instructions provided by your local Dollars for Scholars affiliate. Please enter the name and contact Now search for scholarships! information of your selected reference. Once you are finished, press the "Request Recommendation" button to request a recommendation be completed. Recommendation from Reference: Requested Click "Save and Look for Delete This Reference Send Reminder Email Scholarships" on the Doc \* Reference First Name References page. Brown \* Reference Last Name \* Reference Phone Number 111-111-1111 \* Reference Email Address 1.21gigawatts@hilldale.not.email Reference Relationship Mentor Save and Look for Scholarships | Save and Go To Dashboard

Click "Search for Scholarships" on My Dashboard.

### **My Scholarships**

Search for Scholarships Search to see if you match to or if there are any updates to any open scholarships.

Check this section often, as scholarships open and close all the time. We recommend you check back weekly so you do not miss any new opportunities.

Click "My Scholarships" in the menu on any page.

| [ | References                 |
|---|----------------------------|
|   | Help                       |
|   | <u>My Scholarships</u>     |
|   | My Opportunities           |
|   | <u>My Scholarship News</u> |
|   | <u>My Resources</u>        |

# Applying for Scholarships

![](_page_24_Picture_1.jpeg)

On the My Scholarships page, your Dollars for Scholars may have additional questions you need to answer to verify your eligibility for some scholarships.

![](_page_25_Picture_1.jpeg)

# My Scholarships

| My Information                           | Scholarships I've Applied for this Year: 0                                                                                                    |  |  |  |  |  |
|------------------------------------------|----------------------------------------------------------------------------------------------------|--|--|--|--|--|
| Basic Info<br>Additional Info<br>Schools | Click Verify Eligibility for All Scholarships to see if there are any New Scholarships you match to. Apply to all scholarships with a red Apply button Verify Eligibility for All Scholarships                                                                                                    |  |  |  |  |  |
| Class Rank                               | Scholarships Applications Ready to Complete                                                                                                    |  |  |  |  |  |
| Test Scores<br>Activities                | If Questions or References button is highlighted red, please click and follow instructions. You must do this step BEFORE you are able to click the Apply button. The apply button must be clicked BEFORE the close date in order to be eligible.<br>NOTE: If you see a button that reads "no longer eligible", then your profile or the scholarship requirements have changed and you are no longer eligible for that scholarship. To check |  |  |  |  |  |
| Awards<br>Employment                     |                                                                                                    |  |  |  |  |  |
| Documents                                | Scholarship Close Date                                                                                                    |  |  |  |  |  |
| Parent/Guardian Info<br>Financial Info   | Doughnut Stop! - Flash Mob Dance 08/30/2019 View Questions References Apply<br>Scholarship - 2019                                                                                                    |  |  |  |  |  |
| Goals Essay                              | Why is Everyone Chasing Me? - 08/30/2019 View Questions References Apply<br>Track/CC Scholarship - 2019                                                                                                    |  |  |  |  |  |
| Onusual Circumstances                    |                                                                                                    |  |  |  |  |  |

- Hannibal Dollars for Scholars requires two additional references who should include one teacher and another community member. Click the References box next to the Chapter name at the top of the page.
- Click the active (highlighted in red) Questions and/or References buttons to complete any additional information required for individual scholarships.

# Scholarships I've Applied for this Year: 0

Click Verify Eligibility for All Scholarships to see if there are any New Scholarships you match to.

Apply to all scholarships with a red Apply button

Verify Eligibility for All Scholarships

### **Scholarships Applications Ready to Complete**

If Questions or References button is highlighted red, please click and follow instructions. You must do this step BEFORE you are able to click the Apply button. The apply button must be clicked BEFORE the close date in order to be eligible.

NOTE: If you see a button that reads "no longer eligible", then your profile or the scholarship requirements have changed and you are no longer eligible for that scholarship. To check this, click the "Verify Eligibility for all Scholarships" button at the top of this page.

| Scholarship                      | Close Date |      |           |            |       |
|----------------------------------|------------|------|-----------|------------|-------|
| Doughnut Stop! - Flash Mob Dance | 08/30/2019 | View | Questions | References | Apply |
| Why is Everyone Chasing Me? -    | 08/30/2019 | View | Questions | References | Apply |
| Track/CC Scholarship - 2019      |            |      |           |            |       |

- Additional question or reference information may be required before submitting an application for certain scholarships. The "Apply" button will activate only after these are complete.
- If no further information is required, the "Apply" button will already be active.
  - To be eligible for a scholarship, you MUST click "Apply."

•

### My Information - Help

### My Information

⑦ Support

| Basic Info<br>Additional Info                                          |                                             | Welcome to the Help section! Please look through the FAQ below for an answer to your question.                                                                                                    |  |  |
|------------------------------------------------------------------------|---------------------------------------------|----------------------------------------------------------------------------------------------------|--|--|
|                                                                        |                                             | and send us a help ticket with the details of your question.                                                                                                    |  |  |
| ÷                                                                      | Schools                                     | You can find a general overview of the student profile here.                                                                                                    |  |  |
| i.                                                                     | GPA                                         | FAQ:                                                                                                    |  |  |
| i                                                                      | Class Rank                                  | My profile is less than 100% complete, how do I know where I'm missing info?                                                                                                    |  |  |
| I.                                                                     | Test Scores                                 | http://www.weiters.com/weiters/weiters/weiters/weiters/weiters/weiters/weiters/weiters/weiters/weiters/weiters/                                                                                                    |  |  |
| i                                                                      | Activities                                  | <u>My profile is at 100%, does that mean I'm done?</u>                                                                                                    |  |  |
| i.                                                                     | Awards                                      | My parent/reference/counselor isn't receiving any emails, what do I do now?                                                                                                    |  |  |
| I                                                                      | Employment                                  | How do I submit my profile?                                                                                                    |  |  |
| I                                                                      | Documents                                   | Can Louhmit to my matched achalarahin(a) over if my transprint/reference                                                                                                    |  |  |
| Parent/Guardian                                                        |                                             | information isn't submitted yet?                                                                                                    |  |  |
| Financial Info How can I change my answers to an eligibility question? |                                             | How can I change my answers to an eligibility question?                                                                                                    |  |  |
| Ī                                                                      | Goals Essay                                 | How do I accept a scholarship I've been awarded?                                                                                                    |  |  |
| ī                                                                      | Unusual<br>Circumstances                    | When will my scholarship funds be sent to my college?                                                                                                    |  |  |
|                                                                        | Transcripts                                 | How do I contact my local Dollars for Scholars chapter?                                                                                                    |  |  |
| 4                                                                      | Peferences                                  |                                                                                                    |  |  |
| 4                                                                      | Holp                                        | Q. My profile isn't at 100% completion, how do I know where I'm missing                                                                                                    |  |  |
| Þ                                                                      | пер                                         |                                                                                                    |  |  |
| <u>My</u><br>My                                                        | <u>Scholarships</u><br><u>Opportunities</u> | A. All the sections of the profile are color coded by completion - red = not started, yellow = started but not completed and green = complete. Look for the red or yellow sections in your profile, this is where you are missing information. |  |  |
|                                                                        |                                             |                                                                                                    |  |  |

Check out the Help section for Frequently Asked Questions.

•

If you have any questions not answered here or need technical assistance, contact the Support team.

| Dollars<br>Schola                                                                                                    | s for<br>rs.           |                              |                                           |                                                                                       | nome                                                                |  |  |
|----------------------------------------------------------------------------------------------------|------------------------|------------------------------|-------------------------------------------|---------------------------------------------------------------------------------------|---------------------------------------------------------------------|--|--|
| Donate Now                                                                                                    | About Us               | News & Events                | Chapter Contact                           | Volunteers                                                                            | Students & Parents                                                  |  |  |
| Student and Parent Login                                                                                                    |                        |                              |                                           | Schol                                                                                 | Scholarship America                                                 |  |  |
| Students: Questions? contact us at <u>dollarsforscholars@scholarshipamerica.org</u>                                                                                                  |                        |                              |                                           | Nev                                                                                   | News & Resources                                                    |  |  |
| Application Instructions                                                                                                    |                        |                              |                                           | Blogs                                                                                 | +                                                                   |  |  |
| Students: Please follow these instructions. Failure to do so may disqualify you from scholarship                                                                                     |                        |                              | Collegiate P                              | artners +                                                                             |                                                                     |  |  |
| opportunities.                                                                                                    |                        |                              | News & Eve                                | News & Events +                                                                       |                                                                     |  |  |
| Logging into the Scholarship                                                                                                    | America Dollars for Sc | cholars Student Dashboard wi | II also give you access to                | Student Opp                                                                           | Student Opportunities –                                             |  |  |
| important news about college life, and exclusive resources to help you manage your money, succeed in college,<br>and take advantage of everything Dollars for Scholars has to offer. |                        |                              |                                           | Browse Sc                                                                             | Browse Scholarships                                                 |  |  |
| If you're a parent, this is a great resource, too; if you're here to enter financial or other information for scholarships, you've come to the right place!                          |                        |                              | os, <u>Scholarship A</u><br>scholarships. | Scholarship America manages national and regional<br>scholarships. Here's your guide! |                                                                     |  |  |
|                                                                                                    | Cli                    | ick to Login                 |                                           | Student Pro<br>Now's the tim<br>to find affiliate                                     | ofile<br>el Create or update your student profile<br>e scholarships |  |  |

You can get back to your profile at any time via "Click to Login" on your Dollars for Scholars' Students & Parents page.

![](_page_30_Picture_0.jpeg)